#### 

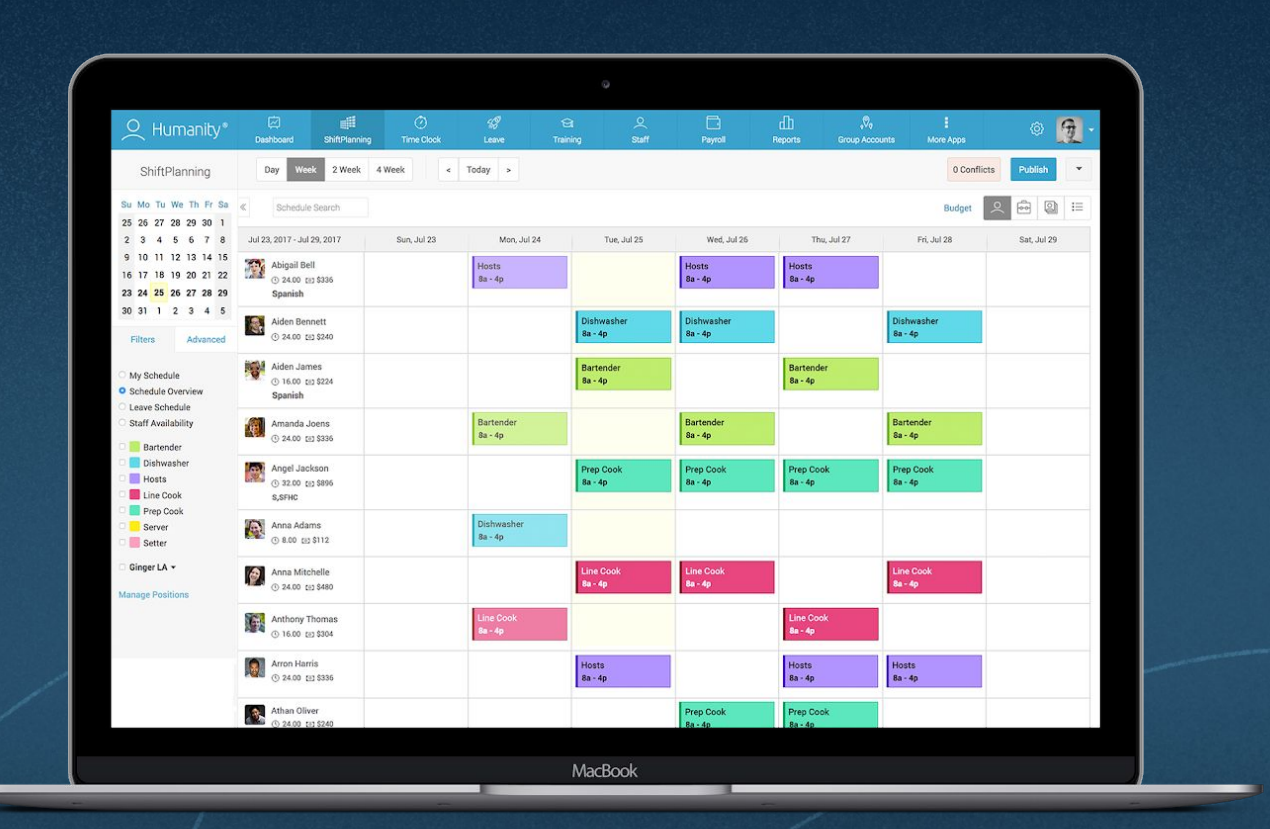

## **Quick Start Guide**

For Managers and Administrators

## **Quick Start Guide**

Welcome to Humanity, the online scheduling platform that optimizes **employee scheduling**, **time tracking, vacation management, and payroll.** 

Get started by logging in and creating accounts for your employees. The dashboard is where you'll find access to important modules and any notifications that need your attention.

Once you activate employee accounts and they've entered their availability, you're ready to create a schedule. For additional information, best practices, and support, visit **helpcenter.humanity.com**.

#### Step 1: Log In to Your Account

| O Humanity <sup>®</sup><br>Embrace Your Potential <sup>™</sup> | Google C<br>user exp<br>can also<br>of Safari |
|----------------------------------------------------------------|-----------------------------------------------|
| Email/Username                                                 | performa                                      |
| Password                                                       | To acces                                      |
| Log in                                                         | using the                                     |
| OR                                                             | password                                      |
| <b>f</b> Log in with Facebook                                  | the sign-                                     |
| Forgot Password?                                               |                                               |

Google Chrome is recommended for the best user experience and performance. Humanity can also be accessed using the latest versions of Safari and Opera, but users may experience performance and/or usage issues.

To access your Humanity account, visit humanity.com/app and log into your account using the username and password created upon signup. If you cannot remember your password, click the "Forgot Password?" link on the sign-in page.

- FORGOT PASSWORD LINK

#### **Quick Start Guide**

#### **Step 2:** Create Accounts for Employees

Best practice: Save time activating employees by ensuring each one has an email address. Or, see below for instructions on importing staff with your CSV file.

Visit the Staff tab to create accounts for your employees. From the upper right corner, select Add Employees to create accounts in bulk.

Add Employees

| (<br>Dasi | 슈<br>hboard                     | ShiftPlanning           | 💮<br>Time Clock         | <i>12</i><br>Leave         | Color<br>Training       | O<br>Staff              | Payroll                 |  |
|-----------|---------------------------------|-------------------------|-------------------------|----------------------------|-------------------------|-------------------------|-------------------------|--|
| Emple     | Employees Locations & Positions |                         |                         |                            |                         |                         |                         |  |
| Add En    | nployees                        |                         |                         |                            |                         |                         |                         |  |
| You ca    | n quickly add i                 | multiple employees to H | umanity using this form | . On the right hand side y | vou can add employees a | utomatically using your | existing contact lists. |  |
|           | First Name                      | Last Name               | e Email                 |                            |                         |                         |                         |  |
| 1         | first name                      | last name               | email(                  | Daddress.com               |                         |                         |                         |  |
| 1         | first name                      | last name               | email(                  | jaddress.com               |                         |                         |                         |  |
| •         | first name                      | last name               | email(                  | paddress.com               |                         |                         |                         |  |
| <b>.</b>  | first name                      | last name               | email(                  | paddress.com               |                         |                         |                         |  |
|           | first name                      | last name               | email(                  | )address.com               |                         |                         |                         |  |
| 9         | first name                      | last name               | email(                  | email@address.com          |                         |                         |                         |  |
| 9         | first name                      | last name               | email(                  | email@address.com          |                         |                         |                         |  |
|           |                                 |                         |                         |                            |                         |                         |                         |  |
|           | Save Emp                        | loyees                  |                         |                            |                         |                         |                         |  |
|           |                                 |                         |                         |                            |                         |                         |                         |  |

At the bottom of your screen, there are links if you wish to import your employees or to fill out a detailed form (recommended if adding one employee at a time).

#### **Step 3:** Create Locations and Positions

| -rom the <b>Staff</b> tab | o, find the <b>Locations 8</b> | Positions subtab | below the top | navigation bar. |
|---------------------------|--------------------------------|------------------|---------------|-----------------|
|---------------------------|--------------------------------|------------------|---------------|-----------------|

| O Humanity®       | Dashboard                       | ShiftPlanning |
|-------------------|---------------------------------|---------------|
| Staff             | Employees Locations & Positions |               |
| Primary Locations | Primary Loca                    | ation         |

In the upper right corner, select **New Location**. Once you've created a location, you can add positions.

#### New Location

Depending on your business, positions may be used as:

- Departments (Admin, Nursing, Pharmacy)
- Job Roles (Floater, Operator, Volunteer)
- Titles (Neurologist, Head Nurse, ER Doctor)

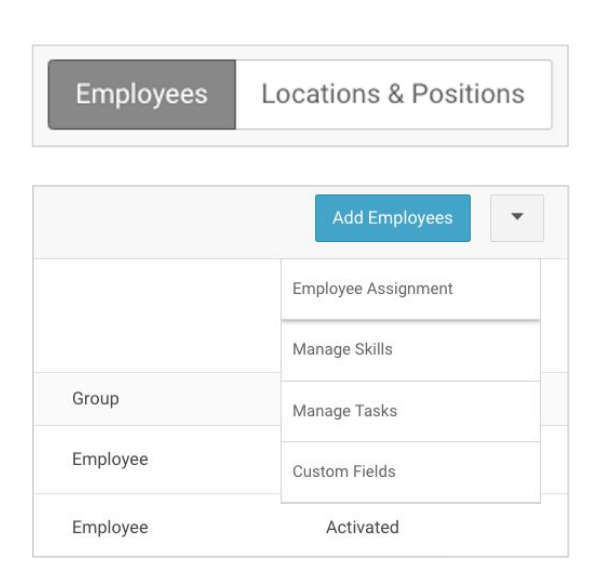

Assign employees to positions by going back to the **Employees** subtab.

In the dropdown menu next to the **Add Employees**, find **Employee Assignment**.

Use Employee, Position or Skill filters for quick assignments.

#### Step 4: Create Accounts for Your Employees

Best practice: For security purposes, employees should create their own passwords. Use their email addresses to activate them in mass. Manually activated accounts will default to "password" as the account password.

From the Employees subtab, select one of your employees by clicking on their name. Scroll down to find the section labeled **Admin Actions**.

| Admin Action | S                                                                                 |
|--------------|-----------------------------------------------------------------------------------|
| Status:      | ⚠️ User account is not activated. Send activation e-mail now! · Manually Activate |
| Activation:  | User Account is Enabled. Disable It                                               |
| Delete:      | Click Here to delete this Employee.                                               |

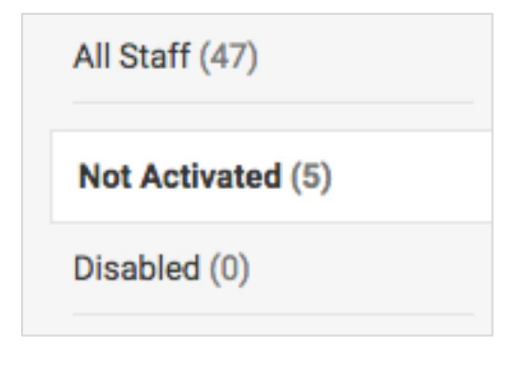

To activate an account by email or to mass activate all employee accounts, select your **Not Activated** staff from the left hand side, and select the **Send Activation E-mail Now** button from the top banner.

| Employees Locations & Positions                                  |                              |                         |
|------------------------------------------------------------------|------------------------------|-------------------------|
| You currently have 47 Employees.                                 |                              |                         |
| There are 5 employees that haven't activated their accounts yet. | 📓 Send Activation E-mail Now | A Manually Activate All |

#### **Step 5:** Customize Settings

Best practice: Auto-enable Leave Types in bulk for new or existing staff. Simply put, employees can only request the type of leave that has been enabled to them.

#### **Customize Settings at the Account Level**

Under **ShiftPlanning**, enable employees to trade shifts and drop shifts, and customize whether those actions can happen with or without manager's approval.

Under Leave & Availability, create the type of leaves an employee can take, such as Sick Days, Vacation, Unpaid time off, Bereavement, Maternity/Paternity Leave, etc. After you've created leave types, enable them for each of your employees.

For a thorough how-to on Leave, visit our Help Center.

#### LEARN MORE

#### **Customize Settings at the Employee Level**

| Janet T<br><sub>Employee</sub> | aylor                 |              |           |          |             |
|--------------------------------|-----------------------|--------------|-----------|----------|-------------|
| Overview                       | Edit Details          | Availability | Leave     | Password | Permissions |
| Minimu                         | m Time Betwee         | en Shifts    | Store De  | fault    | \$          |
| Minimu                         | m Weekly Hour         | s            | None      |          | \$          |
| Maximu<br>(overtim             | ım Weekly Hou<br>ne)  | rs           | Store De  | fault    | \$          |
| Minimu                         | m Monthly Hou         | Irs          | None      |          | \$          |
| Maximu<br>(overtim             | ım Monthly Hor<br>ne) | urs          | Store De  | fault    | \$          |
| Maximu                         | ım Daily Workir       | ng Hours     | Store De  | fault    | \$          |
| Maximu<br>Row                  | ım Working Day        | ys In A      | Store def | fault    | \$          |
| Auto Ap                        | prove Shift Rec       | quests       | Store De  | fault    | \$          |

From the **Staff** tab, select an individual employee.

Under **Edit Details**, set up the minimum and maximum hours an employee can work in a day and week. Inputting this information for each employee will make creating a schedule effortless.

Select **Leave** to enable or disable the type of leaves an employee can use.

Visit **Permissions** to change the account type for Supervisors and Managers. Employees and Schedulers can be granted permissions to manage specific positions and locations.

#### Step 6: Managing Availability

## Best practice: Create a schedule after employees update their availability. By default, employees are set as available, 24 hours a day.

As an employer, you have the option to update your employees' available working hours. However, it is recommended that employees set their availability from the mobile app (or by signing in to their accounts from their desktop). By default, their availability indicates they are available to work, everyday and all hours of the day. It is important for employees to enter the hours they are able to work, so they are not scheduled for shifts they are not available.

| Janet Taylor         Employee         Overview       Edit Details       Availability       Password       Notifications |                                                                            |                              |           |                       |                       |                       |
|----------------------------------------------------------------------------------------------------|----------------------------------------------------------------------------|------------------------------|-----------|-----------------------|-----------------------|-----------------------|
| WEEKLY AVAILABILITY                                                                                                    |                                                                            |                              |           | Available Unavailable | Partially Unavailable | Per 60 min Per 15 min |
| Click in the grid below to chang<br>Hint - Click and drag with your r                                                   | ge your availability during that tim<br>mouse to quickly select multiple l | ne slot.<br>blocks together. |           |                       |                       |                       |
| Sunday                                                                                                    | Monday                                                                     | Tuesday                      | Wednesday | Thursday              | Friday                | Saturday              |
| 12 am                                                                                                    | 12 am                                                                      | 12 am                        | 12 am     | 12 am                 | 12 am                 | 12 am                 |
| 1 am                                                                                                    | 1 am                                                                       | 1 am                         | 1 am      | 1 am                  | 1 am                  | 1 am                  |
| 2 am                                                                                                    | 2 am                                                                       | 2 am                         | 2 am      | 2 am                  | 2 am                  | 2 am                  |
| 3 am                                                                                                    | 3 am                                                                       | 3 am                         | 3 am      | 3 am                  | 3 am                  | 3 am                  |
| 4 am                                                                                                    | 4 am                                                                       | 4 am                         | 4 am      | 4 am                  | 4 am                  | 4 am                  |
| 5 am                                                                                                    | 5 am                                                                       | 5 am                         | 5 am      | 5 am                  | 5 am                  | 5 am                  |
| 6 am                                                                                                    | 6 am                                                                       | 6 am                         | 6 am      | 6 am                  | 6 am                  | 6 am                  |
| 7 am                                                                                                    | 7 am                                                                       | 7 am                         | 7 am      | 7 am                  | 7 am                  | 7 am                  |
| 8 am                                                                                                    | 8 am                                                                       | 8 am                         | 8 am      | 8 am                  | 8 am                  | 8 am                  |
| 9 am                                                                                                    | 9 am                                                                       | 9 am                         | 9 am      | 9 am                  | 9 am                  | 9 am                  |
| 10 am                                                                                                    | 10 am                                                                      | 10 am                        | 10 am     | 10 am                 | 10 am                 | 10 am                 |
| 11 am                                                                                                    | 11 am                                                                      | 11 am                        | 11 am     | 11 am                 | 11 am                 | 11 am                 |

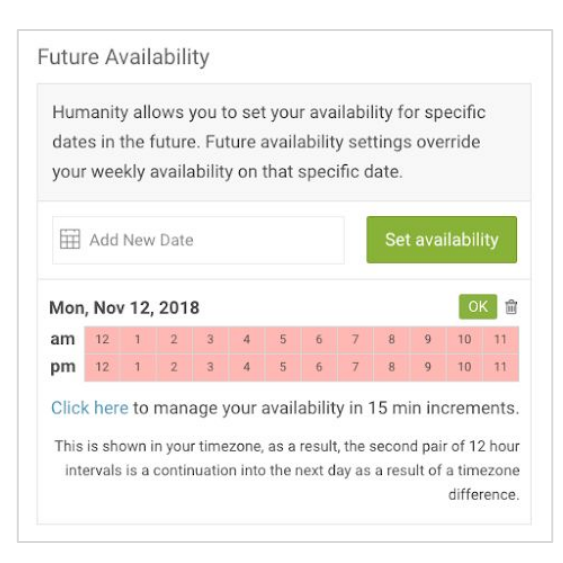

Future availability is used by employees to let employers know when they are not available for a one-off instance, when their weekly (regular) availability states otherwise. Also, employees can use it to let their managers know when they are available to work, when normally they cannot.

Employees can use future availability to announce an upcoming doctor's appointment, or to pick up extra hours over the holiday season.

#### Step 7: Build a Schedule with ShiftPlanning

From the **ShiftPlanning** tab, create a shift for your positions or employees. It is recommended to build out a schedule from the **Position View** at a week's glance.

After you've created a shift, select it to:

- Create a Recurring Shift
- Assign **Staff**
- Set Open Slots
- Add Shift Notes
- Add a Required Skill
- Fill Created Shifts using Auto-Fill Schedule

|                  |                                                                                                    | 8a - 4p                                                                                                    | 8a - 4                                                                                                    |
|------------------|----------------------------------------------------------------------------------------------------|----------------------------------------------------------------------------------------------------|----------------------------------------------------------------------------------------------------|
| Nurse            | Click here to add title                                                                                                    |                                                                                                    | Los A                                                                                                    |
| 🛗 Date Nov       | 16, 2018 – Nov 16, 2018                                                                                                    | Search                                                                                                    | Physi<br>8a - 4                                                                                                    |
| ⊘ Time 8:00      | am 🕫 4:00pm 8 hrs                                                                                                    | Available                                                                                                    |                                                                                                    |
| 2 Repeat Option  | ns (i) Set Open Slots                                                                                                    | <ul> <li>Mary Burgoyne</li> <li>Pamela Peraza</li> <li>Sarah Cahill</li> </ul>                                                                                                    |                                                                                                    |
| ♥ No Remote Si   | te Set (i)                                                                                                    | Multiple Conflicts <ul> <li>Jessica Torres (40)</li> </ul>                                                                                                    |                                                                                                    |
| Notes            |                                                                                                    | <ul> <li>Madeline McKay (40)</li> <li>Nancy Causey (40)</li> </ul>                                                                                                    | ! San F<br>! Accoi<br>8a - 4                                                                                                    |
|                  |                                                                                                    | Staff from other Positions                                                                                                    | _                                                                                                    |
| 🛍 Delete this Sh | ift                                                                                                    | Cancel Save & Close                                                                                                    |                                                                                                    |
|                  | Nurse   □   □   □   □   □   □   □   □   □   □   □   □   □   □   □   □   □   □   □   □   □   □   □   □   □   □   □   □   □   □   □   □   □   □   □   □   □   □   □   □   □   □   □   □   □   □   □   □   □   □   □   □   □   □   □   □   □   □   □   □   □   □   □   □   □   □   □   □   □   □   □   □   □   □   □   □   □   □   □   □   □   □   □   □   □   □   □   □   □   □   □   □ | Nurse Click here to add title   Date Nov 16, 2018   Date Nov 16, 2018   Time 8:00am   Time 8:00am   Time 8:00am   Set Open Slots   Repeat Options   No Remote Site Set     Notes     Delete this Shift | Nurse Click here to add title   Date Nov 16, 2018   Nov 16, 2018 Nov 16, 2018     Search   Available   Leona Jorgensen   Mary Burgoyne   Pamela Peraza   Sarah Cahill   Notes   Notes   Delete this Shift     Click here to add title     Search   Available   Leona Jorgensen   Mary Burgoyne   Pamela Peraza   Sarah Cahill   Multiple Conflicts   Jessica Torres (40)   Madeline McKay (40)   Nancy Causey (40)   Time Belete this Shift |

Once you've selected a shift, on the right side you'll see Available employees and others with conflicts. A number in parentheses represents the number of hours they've been assigned for the week. Workers with a red warning icon indicate a conflict of some type in their schedule, leave, or future availability.

Best practice: Save Schedule Templates by clicking the star icon at the top right of the schedule. Changes made to templated schedules will override the previously saved template and be used going forward.

When you start a new week, you can copy one of your templates into the blank week by selecting **Copy Schedule** from the dropdown in the upper right corner. You can choose to copy the shifts alone or the shifts with the specific employees assigned to them. After you've finished modifying the schedule, you can **Publish** it so the staff can access it.

| Copy Shifts ×                                                                                           | Publish Schedule ×                                                                                                  |
|----------------------------------------------------------------------------------------------------|----------------------------------------------------------------------------------------------------|
| Copy shifts into the current timeline:<br>Feb 3, 2019 - Feb 9, 2019<br>From: Jan 27, 2015 - Feb 2, 2019 | Publish shifts in the current timeline<br>11/25/2018 - 12/01/2018<br>Publish: 21<br>Republish: 0<br>Conflicts: 0    |
| 81 shifts to copy [Schedule Overview]                                                                   | Notification Options     Don't notify Employees     Send Notifications to Employees                                 |
| Options:                                                                                                | <ul> <li>Send Notifications to Employees &amp; Managers</li> <li>Include custom message in Notification:</li> </ul> |
| <ul> <li>Copy shift times only</li> <li>Copy shift times and employee assignments</li> </ul>            |                                                                                                    |

**Publish schedule** to distribute the latest schedule to all employees. The schedule you are viewing will be the shifts that are published (one week, four weeks, etc.,). In case of any changes to a previously published schedule, the schedule needs to be published again.

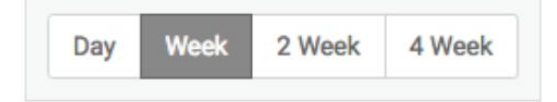

## **Time Clock**

Employees have multiple options when clocking in for their shifts.

- They can use their Humanity App to **clock in and out**.
- You can create physical stations so they can clock in and out from a designated terminal, such as a computer, laptop or tablet.

| Time Clock Settings                                                        |  |
|----------------------------------------------------------------------------|--|
| Time Clock Module Enabled.                                                 |  |
| Employees must use webcam when they clock in & out                         |  |
| Require GPS data when clock in & out                                       |  |
| Restrict Employees From Clocking In/Out                                    |  |
| Enable Break Button                                                        |  |
| The system automatically clock-out employees after <i>n</i> working hours. |  |
| Enable Timeclock Tips <b>*New</b>                                          |  |

- Use settings to customize whether clocking in/out requires GPS data, if it should take place at specific locations or stations, if it requires capturing a photo to prevent buddy clocking or for employees to log in using their username and password.
- When employees use the Time Clock feature, settings can be customized so their managers or supervisors must approve of their timesheets.

To require employees to clock in from specific locations and terminals, you must create a **Time Clock Location**. After creating a location, you must create a **Time Clock Terminal**.

If employees will clock in/out from their Humanity App only, then you do not need to create any additional Time Clock Locations.

### Leave

If employees can request time off (whether paid or unpaid), use our **Leave** module to approve or reject leave requests. Employees can request time off using the Leave feature to request partial or full days off. Customize how far in advance employees must request leave types, such as vacations or family and medical leave.

| CL                                                                                            | ICK ON TIME OF CONF | LICT       |                      |
|-----------------------------------------------------------------------------------------------|---------------------|------------|----------------------|
| Conflicts                                                                                     | Unavailable All Day | Leave Type | Actions              |
| 8:00am-4:00pm<br>Dec 31, 2018<br>8:00am-4:00pm<br>Jan 1, 2019<br>8:00am-4:00pm<br>Jan 2, 2019 |                     | Vacation   | Approve Reject Check |

If an employee requests time off when they are scheduled to work, before you approve or reject their leave request, Humanity shows you what shift needs to be covered and which employees are available to replace those employees.

| 🛇 Time                          | 8:00am | ഗ | 4:00pm | 8 hrs                                                                          | Who's Working  Nancy Causey (40) |
|---------------------------------|--------|---|--------|--------------------------------------------------------------------------------|----------------------------------|
| 2 Repeat Options Set Open Slots |        |   |        | Available<br>Leona Jorgensen<br>Mary Burgoyne<br>Pamela Peraza<br>Sarah Cahill |                                  |
| ♀ No Remote Site Set            |        |   |        |                                                                                |                                  |

If you have not created leave types or assigned them to employees, the employees will not be able to request leave. Visit our Help Center for a comprehensive guide.

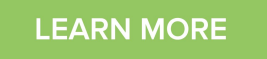

## Payroll

Humanity provides export options for many payroll providers, directly from the platform. Simply export your payroll from the list of providers and import the file into your payroll provider, such as QuickBooks or ADP.

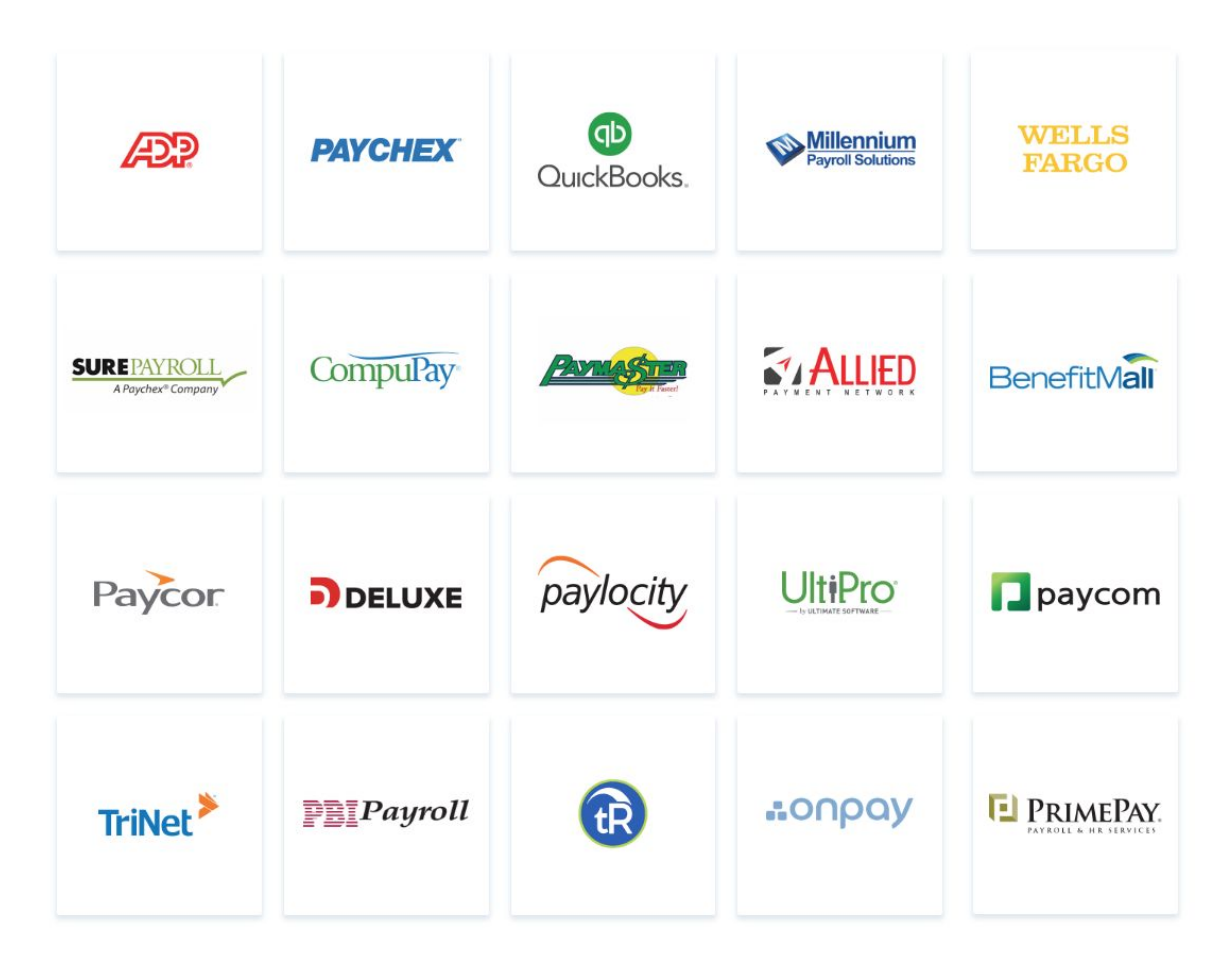

By default, employees are not paid for the time they take breaks. Employees can "take a break" from the Humanity app. If your employees are entitled to paid breaks, this can be customized on the account level. If employees are using Humanity's Time Clock, timesheets can be approved prior to hours being finalized for payroll.

For additional information on Payroll, visit our Help Center.

#### LEARN MORE

# **C** Humanity

Refer to our <u>Help Desk</u> for a quick how-to on any of our features.

For support, chat with us on the web or the Humanity App.

www.humanity.com